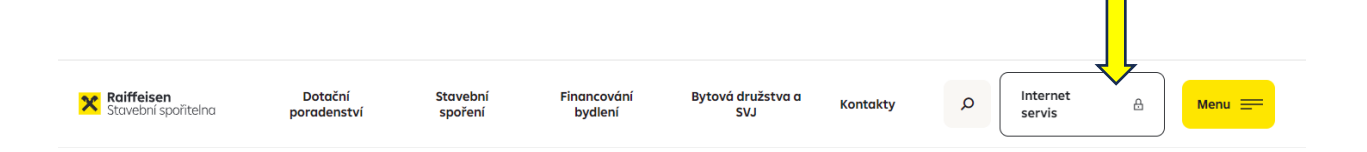

## Ukončili jsme stávající Internet servis

Posouváme se s dobou, a proto Vám přinášíme **novou mobilní a webovou aplikaci** od Raiffeisenbank.

Nové bankovnictví a všechny jeho výhody získáte zdarma do 10 minut

- 1. Zadáte několik vstupních údajů, které ověříte SMS kódem.
- Vaši totožnost ověříme přes Bank iD nebo vyfocením dokladů mobilním telefonem.

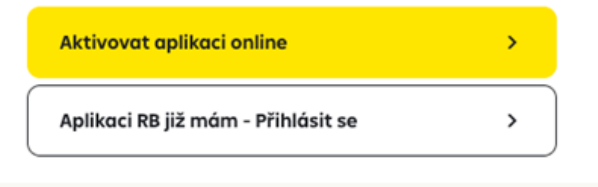

Q <u>Více informací o nové aplikaci</u>

Není určeno pro bytová družstva a SVJ

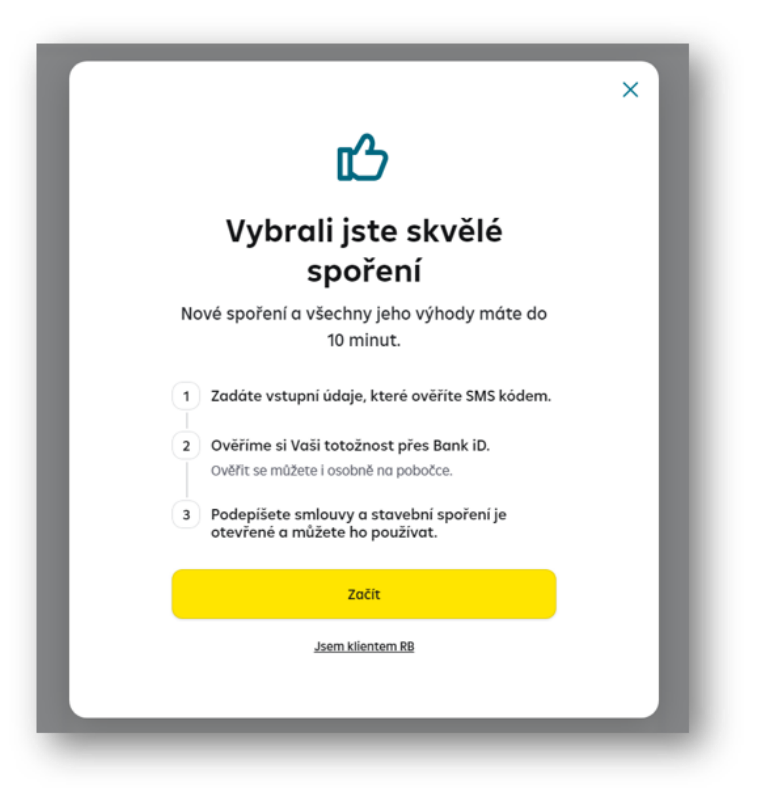

| Zadejte zakladni uddje                                                                                                    |  |
|----------------------------------------------------------------------------------------------------|--|
| Jméno                                                                                                    |  |
| Příjmení                                                                                                    |  |
| E-mail<br>Na tento e-mail Vám zašleme informace o Vaší žádosti.                                                                                                    |  |
| Uděluji souhlas se <u>zpracováním osobních údojů</u> ze<br>strany Raiffeisen stavební spořitelny, příp. vybraných<br>členů skupiny RBI, za účelem marketingových činností. |  |
| Přečtěte si více o tom, jak zpracováváme <u>osobní údaje</u> .                                                                                                    |  |

- Ověření telefonního čísla pomocí jednorázového hesla zaslaného na mobil
- Platnost kódu je 2 min
- Je možné zaslat znovu
- Je možné i změnit telefonní číslo

| telefonu<br>Na toto číslo Vám zašleme ověťovací SMS kád. |                                                   |
|----------------------------------------------------------|---------------------------------------------------|
| ► +420   Telefonni číslo                                 |                                                   |
|                                                          | Opište SMS kód                                    |
| Consider states you                                      | SMS jsme zaslali na Vaše číslo <b>604 937 813</b> |
|                                                          | SMS kód                                           |
|                                                          | Máte 3 pokusy pro zadání kódu                     |
| Opište SMS kód                                           | Pokračovat                                        |
| SMS jsme zaslali na Vaše číslo +420 724 806 253          |                                                   |
| SMS kód<br>551 - 441                                     | Zaslat SMS znovu 🛄 Opravit telefonní číslo        |
| Pokračovat                                               |                                                   |

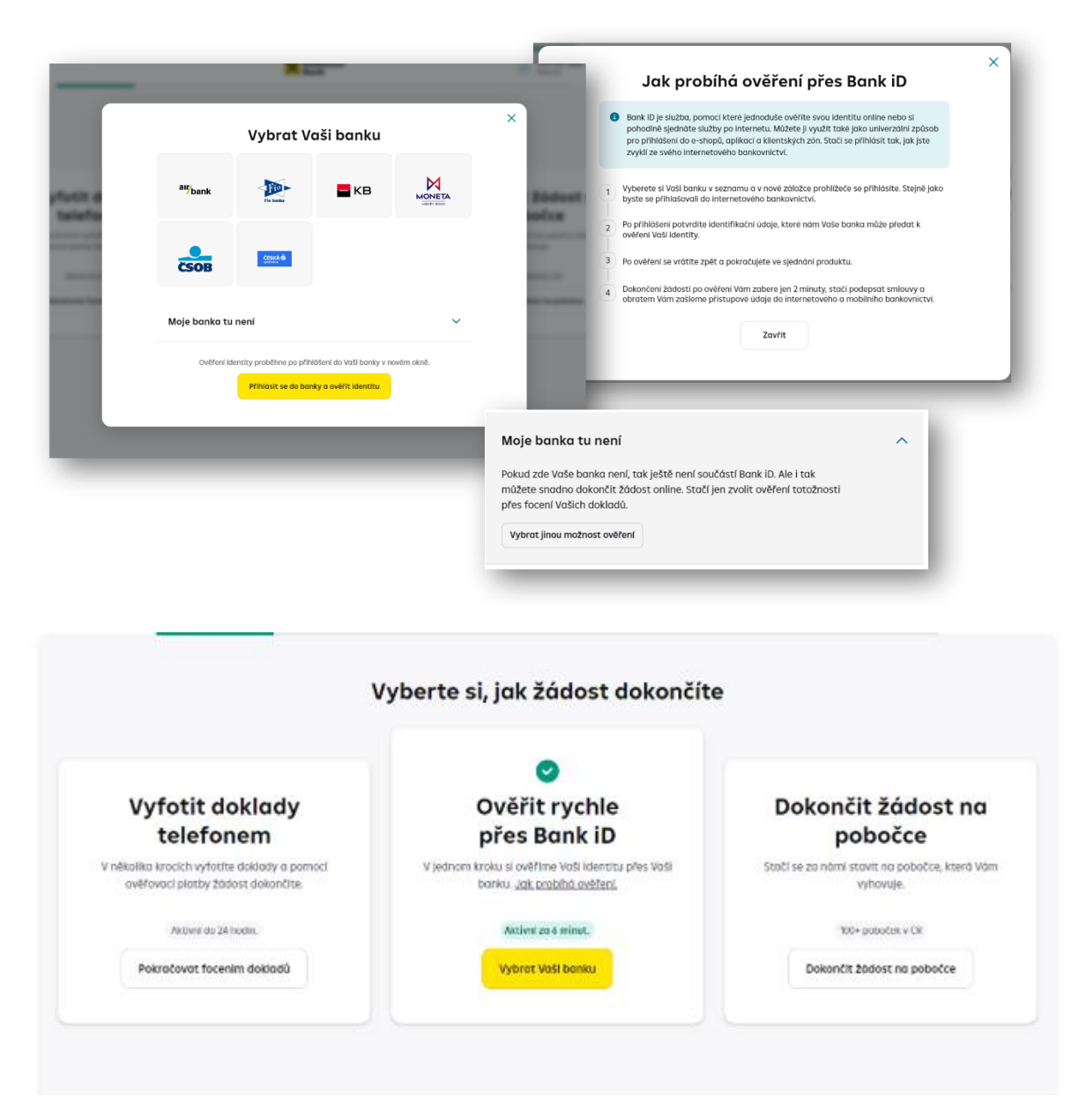

- Po volbě banky budete přesměrován/a na přihlášení do své banky
- To probíhá v novém okně

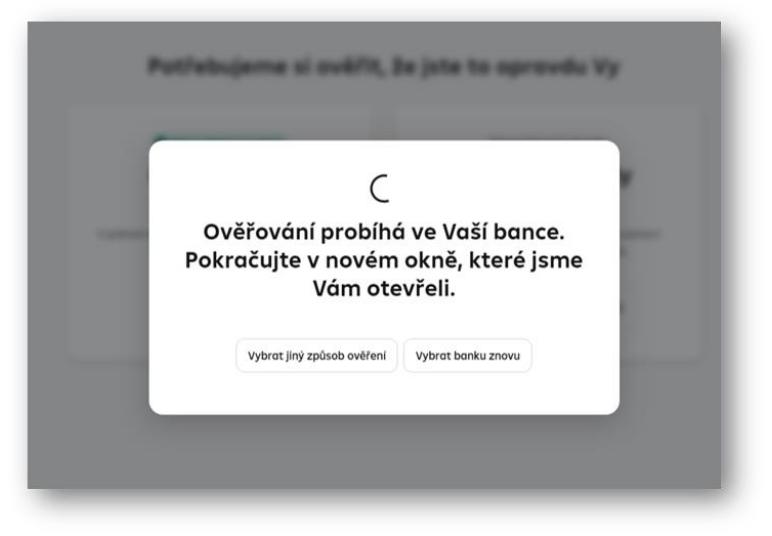

• V novém okně se otevře přihlašovací okno do vaší banky

| fitelna                                                                                             | CSOB ID                                                                                                    | Menu _                                                                                                   |
|----------------------------------------------------------------------------------------------------|----------------------------------------------------------------------------------------------------|----------------------------------------------------------------------------------------------------|
| Paiffeicenbank a c                                                                                  | ČSOB Identity Login                                                                                                    |                                                                                                    |
| žádá Vaše ověření prostřednictvím<br>Bankovní IDentity pro službu<br>Online sjednání Raiffeisenbank | To use this function, you need to have already s relevant contractual documents have been app been set up). You will find more details regarding | et up ČSOB Identity (i.e. the<br>roved and login details have<br>ig this service <u>on our website</u> . |
| Klientské číslo / Uživatelské jméno 📟                                                               |                                                                                                    |                                                                                                    |
| Pokračovat                                                                                          | Raiffeisen requested by service pro                                                                                                    | vider.                                                                                                   |
| Nepamatuji si uživatelské jméno                                                                     | Raiffeisenbank a.s.<br>Online sjednání Raiffeisenba                                                                                              | ink                                                                                                    |
| Více o Bankovní IDentitě<br>< Zpět do aplikace třetí strany                                         | د عواد<br>Bank iD                                                                                                    |                                                                                                    |
|                                                                                                    | Roiffeisen Barado<br>BANK sco addeser                                                                                                    |                                                                                                    |
|                                                                                                    | žádá ověření vaší totožnosti pro službu:                                                                                                    | 0                                                                                                    |
| Б                                                                                                   | Raiffeisenbank a.s.                                                                                                    | 0                                                                                                    |
|                                                                                                    | Utputrivial joino<br> <br>  Zapamatovat                                                                                                    | Log in                                                                                                   |
|                                                                                                    | Pokračovat Nepamatuji si uživatelské jméno                                                                                                    | -                                                                                                    |
|                                                                                                    | Prihlasit se certifikätem                                                                                                    |                                                                                                    |

| Zasilaci adresa               |         |                |  |
|-------------------------------|---------|----------------|--|
| popř. platební kartu.         |         |                |  |
| Ø Vaše adresa                 |         |                |  |
|                               | 1000 B2 | 1.22 21 1.111  |  |
| Zodat jinou adresu Pokročovat | Vaše zo | asílací adresa |  |
|                               | Ulice   | Čtslo          |  |
|                               | Město   | P5Č            |  |
|                               |         | Pokračovat     |  |
|                               |         |                |  |

- Možnost výběru běžného účtu RB
- Pokud nechcete, dejte dole Přeskočit a pokračovat

| <b>AKTIVNÍ účet</b>                                | CHYTRÝ účet                                        |
|----------------------------------------------------|----------------------------------------------------|
| Využijte nás naplno                                | Jako dostatečný základ                             |
| Vyběry ze všech bankomatů na celém světě<br>zdarma | Výběry ze všech bankomatů na celém světě<br>zdarma |
| Vedeni debetu - čerpáni účtu do minusu<br>zdarma   | Vedenil debetu - čerpání účtu do mlinutu<br>90 KČ  |
| Vederel áčtu v cid měně<br>zdarma až 17 měn        | Vedení účtu v cisl měně<br>29 Kč / měna            |
| Platebul karty v cente     2x MasterCard Standard  | Platebri karty v ceně<br>1x MasterCard Standard    |
| 49 Kč měsíčně                                      | 0 Kč měsíčně                                       |
| Vybrat tento účet                                  | Vybrat tento účet                                  |

- Formulář je předvyplněn nejčastěji používanými hodnotami
- Prosím, zkontrolujte, popř. upravte a potvrďte

| Česká republika 🗸 🗸                                                                         |                                                                                                    |
|---------------------------------------------------------------------------------------------|----------------------------------------------------------------------------------------------------|
| Publicky exponented outba                                                                   |                                                                                                    |
| Kita in anitticity encommand anothe?                                                        |                                                                                                    |
| Pressure anteces<br>Speciolisté                                                             |                                                                                                    |
| Tradpoletadaya etcem visiteli transistici za mitusi:<br>1 000 - 100 000 Kč                  |                                                                                                    |
| Negenitely up transited<br>bezhotovostné převody v CZK                                      |                                                                                                    |
| typ prime<br>providelný přijem ✓ ✓                                                          |                                                                                                    |
| ntown zámj přípní<br>zazměstnění v získovém sektoru                                         | Kdo je politicky exponovaná osoba?                                                                                                    |
| Kliknutim na tlačitka "Pokračovať potvrzuji, że nemam dvoji občanstvi.           Pokračovat | <ol> <li>Fysickie osobo, které je ve významné veřejné funkci s celestotní<br/>působnosti, a to po dobu výkonu této funkce, a které má byšlátě mimo<br/>českou republiku, nebo takovou funkci vykonávé mimo Českou<br/>republiku,<br/>zatrozitu půklody</li> </ol> |
|                                                                                             | 2 fyzické osobo, která je v bizkém vztahu k politicky exponované osobě.<br>Zobrazit příklody                                                                                                    |
|                                                                                             |                                                                                                    |

• PIN pro podpis smlouvy a aktivaci mobilního bankovnictví

| PIN s     do m   | s <b>i zapamatujte a zapište</b><br>ilouži pro podpis smluv a pro aktivaci přístupů<br>nobilního bankovnictví |
|------------------|----------------------------------------------------------------------------------------------------|
|                  | Nový PIN ()<br>Sectorstaný Chulty PN<br>metal indek la docení ()                                              |
| Př<br>Seznamte s | fedsmluvní dokumentace<br>se s všeobecnými obchodními podminkami, které<br>naleznete také ve svém e-mailu.    |
| Předamha<br>Př   | vni informace Raiffeisen stavebni spolitelny 🕞<br>iedsmluvni informace Raiffeisenbank 🕞<br>Potwdit            |

|   | Pective si preciete dokumentaci a potvra te nam, ze s ni sour                                                                                                    | nusite.  |
|---|----------------------------------------------------------------------------------------------------|----------|
| • | Smlouva o přímém bankovnictví                                                                                                    | Stáhnout |
|   | Uděluji souhlas se zpracováním osobních údajů ze<br>strany banky, příp. vybraných členů skupiny RBI, za<br>účelem marketingových činností. Seznamte se s<br>podrobným zněním souhlasu a souvisejícími<br>dokumenty. |          |
|   | Souhlasim, podepsat vše SMS kódem                                                                                                    |          |

| SMS jsme zaskoli na Vaš | le ĉislo |                                                                                                    |                     |
|-------------------------|----------|----------------------------------------------------------------------------------------------------|---------------------|
| SMS kod                 | ٢        | SMS                                                                                                    |                     |
| VOS PIN                 | ۲        |                                                                                                    | nti, so 🕼           |
| O Zintello office and   | logi TRB | hereise                                                                                                    |                     |
| Potvrdit a po           | kročovat | Overovaci kod: 477-789<br>overovi 24dosti o produk<br>Rathelsenbork, Pokiad o<br>recreatate, kontaktupe na<br>800 900 900. Vase<br>Rathelsenbark | ana<br>nic<br>s nas |
| 2 Zeslot SA             | MS znovu |                                                                                                    |                     |
|                         |          |                                                                                                    |                     |
|                         |          |                                                                                                    |                     |
|                         |          | 0.0                                                                                                    |                     |
|                         |          | E9 60                                                                                                    | U                   |

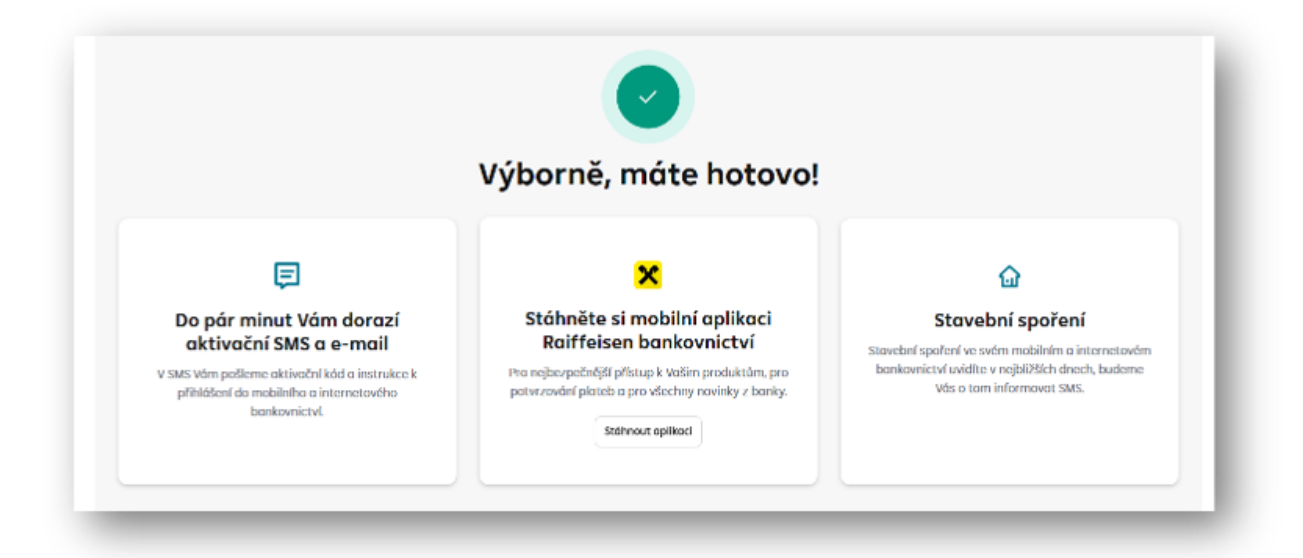

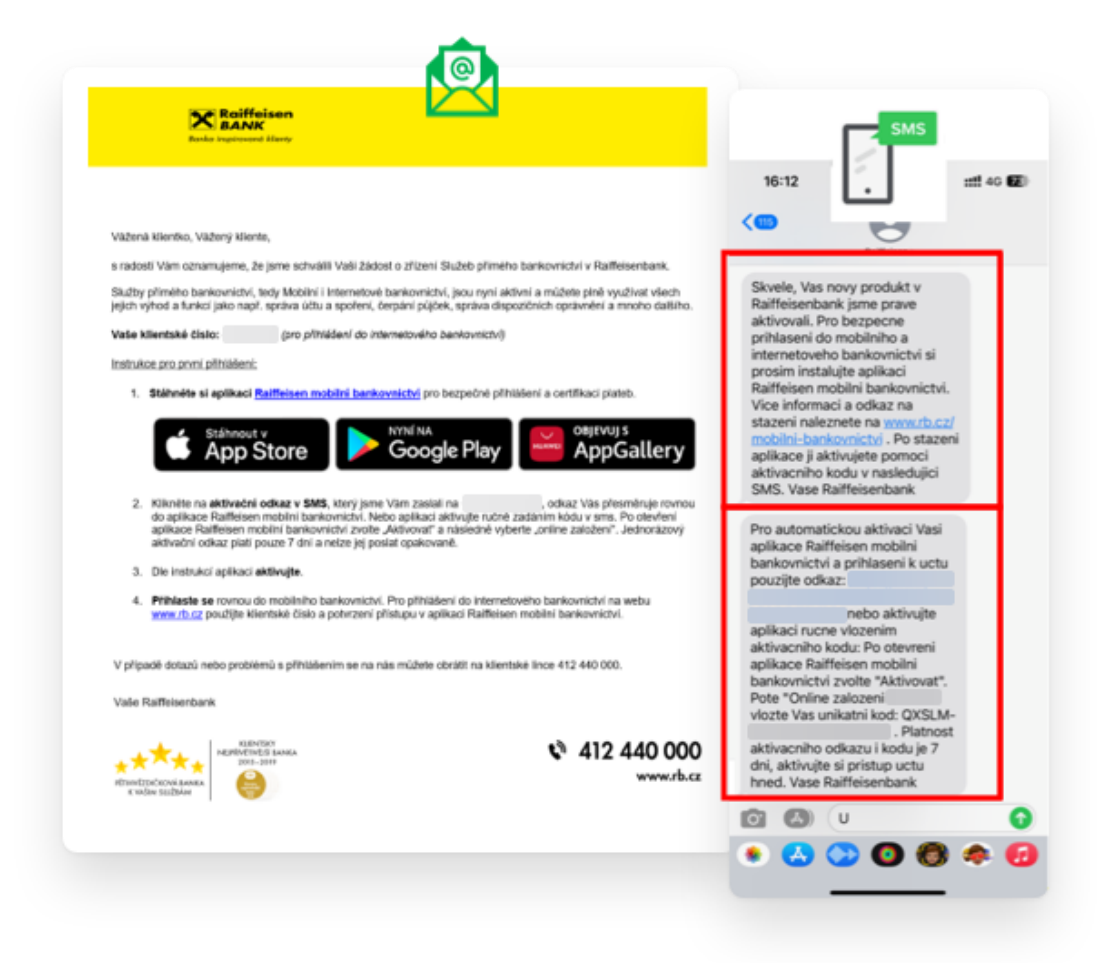

- Po otevření aplikace je třeba zvolit "Aktivovat"
- Zadejte 16-ti místný aktivační kód z SMS

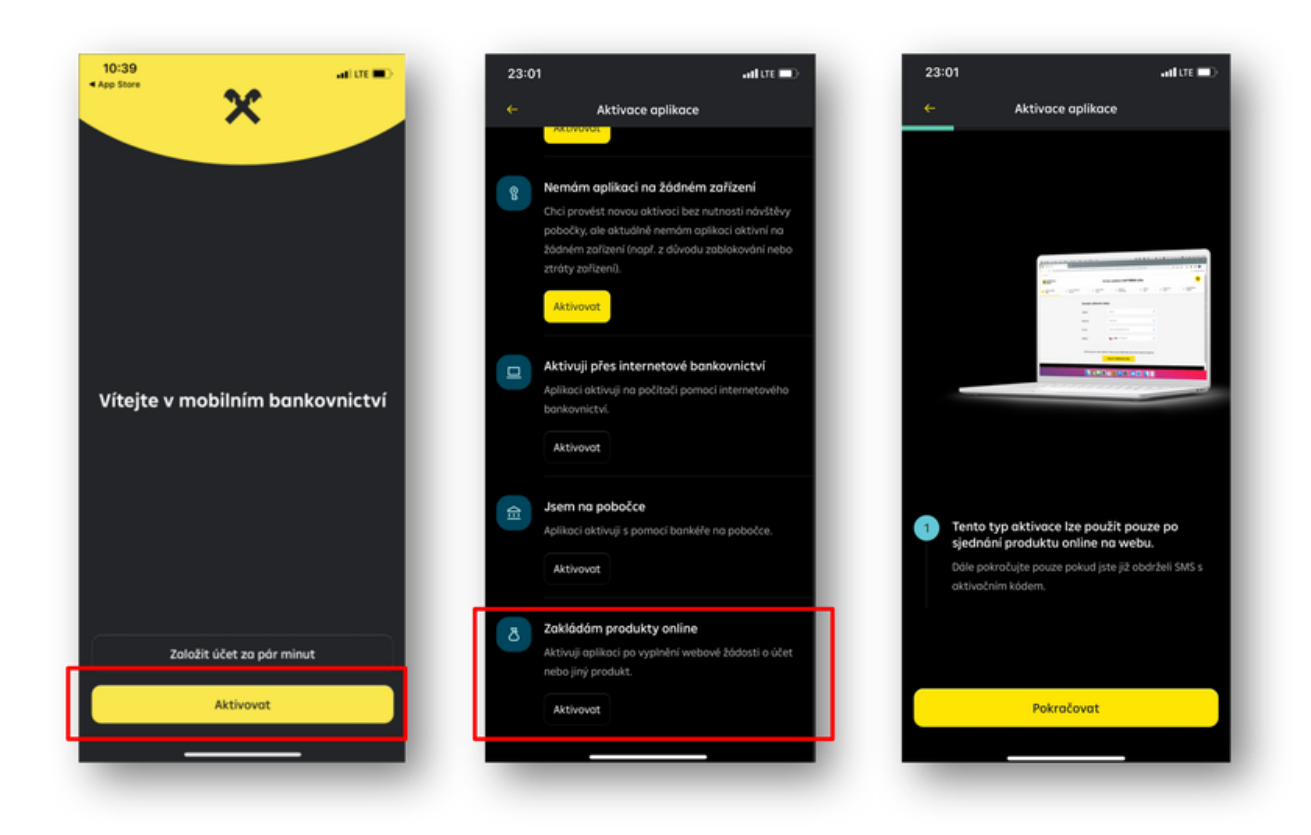

- Zadejte 6-ti místný PIN/heslo, které jste si zvolil/a v průběhu žádosti a se kterým jste podepsal/a smluvní dokumentaci
- Zvolte si tzv. S-PIN, kterým se již budete přihlašovat do aplikace. Ten může být i stejný jako ten původní

|               |                        |                                                       | Zvolt                          | e si S-P<br>do | IN pro pi<br>aplikac | fihlašování<br>e |                             |
|---------------|------------------------|-------------------------------------------------------|--------------------------------|----------------|----------------------|------------------|-----------------------------|
|               | 23:08<br>←             | Aktivace aplikace                                     | ater 📭                         |                |                      |                  | 3                           |
|               | 3 Zadejte<br>žádosti i | PIN, který jste si vytvoři<br>na webu a použili k pod | li při online<br>pisu smlouvy. |                |                      |                  |                             |
|               |                        |                                                       |                                | 1              | 2                    | 3                |                             |
|               |                        |                                                       |                                | 4              | 5                    | 6                |                             |
| WERTZUI       |                        |                                                       |                                | 7              | 8                    | 9                |                             |
| SDFGHJK       |                        |                                                       |                                |                | 0                    | ۵                |                             |
| T X C V B N M |                        |                                                       |                                |                |                      |                  | Hotovo!                     |
|               |                        |                                                       |                                |                |                      |                  |                             |
|               | 1                      | 2<br>^BC                                              | 3                              | -              | _                    | -                |                             |
| _             | 4<br>оні               | 5                                                     | 6<br>MN 0                      |                |                      |                  |                             |
|               | 7<br>PORS              | 8                                                     | 9<br>wxyz                      |                |                      | (                | Binstofit Austral constants |
|               |                        | 0                                                     | Ø                              |                |                      |                  |                             |

 Pomocí nově nastaveného S-PINu se přihlaste do plného mobilního bankovnictví

| 10:37    | x         | arm D    | 833 and 1                                                                                           |
|----------|-----------|----------|----------------------------------------------------------------------------------------------------|
|          |           |          | Online půjčka na cokstiv<br>Matasie s od a 1811 30 CD na pisale<br>petrokla o neurotesti teritorich |
| Zac      | lejte S-I | PIN      | Step salady                                                                                         |
|          |           | 5350 C   | Bižný osobní účet                                                                                   |
|          |           |          | 0,00 CZK 🗃 😒                                                                                        |
|          |           |          | -+ Putto Simple                                                                                     |
| â        | \$        | 3        | Spolici üčet                                                                                        |
| <u> </u> | 4         | <u> </u> | 0,00 CZK                                                                                            |
| 4        | 5         | 6        | Structure and an                                                                                    |
| 7        | 8         | 0        | Sjednigte is 254864 online standari spalveri s cilovos                                              |
| ×.       | <u> </u>  |          | Continese 200 000 KZ o ziskegite výrem mž 1,5 % ročině.                                             |
|          | 0         | 0        | and David                                                                                           |
|          |           |          | Debetni korto autociael                                                                             |
|          |           |          |                                                                                                    |
|          |           | _        |                                                                                                    |